# Time and Attendance PC Manual

Lawson Time and Attendance

Handbook Version 1 – Time and Attendance

Lawson https://employeeinfo.dpsk12.org

## Training Documentation http://

**Certification Test** 

http://webdata.dpsk12.org/timeattendance

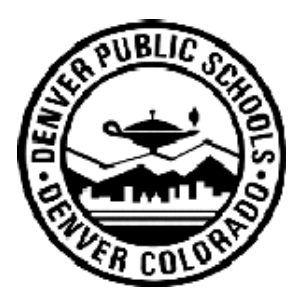

**Denver Public Schools** 

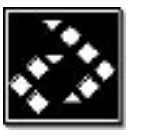

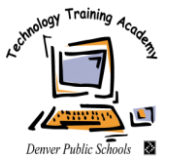

Department of Technology Services

# Acknowledgments

| Author:     | Denver Public Schools<br>Technology Training Academy                                                                                                    |
|-------------|----------------------------------------------------------------------------------------------------|
| Copyright:  | ©2000 Lawson Software<br>Denver Public Schools                                                                                                    |
| Edition:    | Lawson Software<br>First Edition (January2003)                                                                                                    |
| Trademarks: | LAWSON INSIGHT® and LEON® are registered trademarks of © 2000 Lawson Software Drill around <sup>™</sup> , Lawson Applications <sup>™</sup> , and UNIVERSE <sup>™</sup> are trademarks of Lawson Software |
|             | Macintosh® is a trademark of Apple Computer, Inc.                                                                                                    |
|             | Microsoft <sup>®</sup> and Windows <sup>®</sup> are registered trademarks of Microsoft Corporation                                                                                                    |
|             | All other brand or product names mentioned herein<br>are trademarks or registered trademarks of their<br>respective companies                                                                            |

# TABLE OF CONTENTS

| TIME AND ATTENDANCE OBJECTIVES4                    |
|----------------------------------------------------|
| TIME AND ATTENDANCE OVERVIEW5                      |
| ACCESSING LAWSON SEA TIME & ATTENDANCE5            |
| TIME AND ATTENDANCE ROLE6                          |
| TIME ENTRY8                                        |
| TIME ACCRUAL BALANCES9                             |
| TECHNICIAN ALERT9                                  |
| ADDITIONAL ENTRY LINES10                           |
| CONTROL HOURS11                                    |
| EXCEPTION ENTRY11                                  |
| EXTRA PAY ENTRY12                                  |
| <ul> <li>DPS TIME AND ATTENDANCE REPORTS</li></ul> |
| PRINTING A TIME & ATTENDANCE SCREEN14              |
| SUBMITTING FOR APPROVAL14                          |
| APPROVING AND SUBMITTING TO PAYROLL DEPARTMENT     |
| LOGOUT19                                           |
| GLOSSARY21                                         |

#### Participants will be instructed on:

- 1. Accessing the Time and Attendance module through Lawson Portal
- 2. Entering employees' time records using a web based application
- 3. Entering Extra Pay
- 4. Entering Exceptions for Employees not yet entered into Lawson Payroll/HR system
- 5. Accessing Time Accrual Balances
- 6. Payroll Audit Reports
- 7. Payroll Timelines
- 8. Payroll Approval Process
- 9. Payroll Submission Process

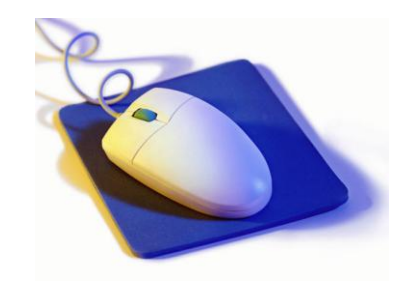

#### **Exercises will be completed by participants**

- 1. System Navigation
- 2. Payroll Time Entry
- 3. Payroll Time Record Submission

#### **Skills Test on the Above Exercises:**

Complete exercises to receive a Certificate of Completion

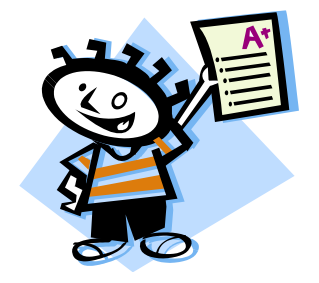

Time and Attendance is an application that allows you to submit your school and department payroll time records electronically to payroll using Internet Explorer. *At this time, users will be principals/department heads and secretaries.* 

**Accessing Time and Attendance** 

The Lawson application is accessible through the Internet Explorer icon on your desktop. OR Click on Start on your desktop. Click on Programs, then Internet Explorer.

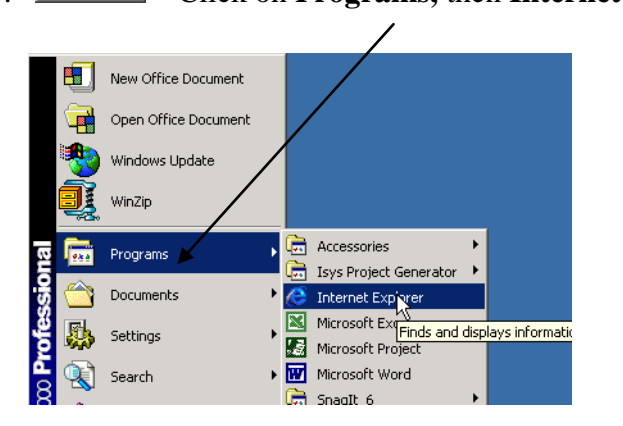

The browser window will open to the Denver Public Schools web site (or any web page that you have set up as a home page).

| Der                                | iver Public Schools                                                                                                    |                                                                                                   |
|------------------------------------|----------------------------------------------------------------------------------------------------|---------------------------------------------------------------------------------------------------|
| 1 6 1 1 24                         | » Arts » Sports                                                                                                    | » Calendars » I                                                                                   |
| Parents & Students                 | Tuesday, September 04, 2007                                                                                                    | Denver, CO Weat                                                                                   |
| Staff<br>General Info<br>About DPS | First Day Of School<br>Different grade levels begin school on different days.<br>» What Day Do You Start! For information about<br>registration, school supplies, and dress code policies,                        | Partly Clou<br>79°F                                                                               |
| List of Schools<br>Human Resources | Back to School Nights           A list of the time and date for each back to school night.           >> Back to School Nights For more information about Back                                                     | O DPS Parent Guide     O 2007 CSAP Result:     O 9th Grade Academ     O The Denver Plan           |
| Board of Education                 | To School Nights, please contact your school directly.                                                                                                    | O Beacon School Init<br>and School Innova                                                         |
| Communications<br>Site Map         | by its Seeking exceptional, upframit, and<br>accomplished leaders to assume the following<br>positions: » Deputy Chief Academic Officer   » Director for<br>School Of Choice Office   » Communications Internship | Grants<br>O 2007-08 Bell Time<br>O 2007-08 Budget<br>O Denver Teachers' /<br>O District Goals and |

Type the following path in the address field. <u>https://employeeinfo.dpsk12.org</u>

The following login screen will be displayed. Please enter your **Time and Attendance or Manager Self-Service** User Name and Password in lower-cased letters, then click on the **OK** button.

| Enter Nel  | work Passwo         | ord            |                  | ? ×   | / |
|------------|---------------------|----------------|------------------|-------|---|
| <b>\</b>   | Please type y       | our user name  | and password.    |       |   |
| <b>U</b> ∕ | Site:               | lawdev         |                  |       |   |
|            | Realm               | lawdev         |                  |       |   |
|            | <u>U</u> ser Name   | I              |                  |       |   |
|            | <u>P</u> assword    |                |                  | <br>/ |   |
|            | □ <u>S</u> ave this | password in yo | ur password list | -     |   |
|            |                     |                | OK               | ancel |   |
|            |                     |                |                  | <br>  |   |

# Time and Attendance Role

The screen shown on the following page is an example of the Lawson screen that you will see when logged in.

You will now be at the main Time and Attendance screen.

| Pay Frequency:        | Semi-Monthly        |
|-----------------------|---------------------|
| Pay Date:             | 08/31/2007          |
| Reporting/Pay Period: | 08/01/07 TO 8/14/07 |
| Entry Timeline:       | 8/16/07 TO 8/17/07  |
| Pay Frequency:        | Monthly             |
| Pay Date:             | 08/31/2007          |
| Reporting/Pay Period: | 07/15/07 TO 8/14/07 |
| Entry Timeline:       | 8/16/07 TO 8/17/07  |
| Entry Timeline:       | 8/16/07 TO 8/17/07  |

DPS Time and Attendance

| Select | a | Process | Level |
|--------|---|---------|-------|
|        |   |         |       |

Please do not press the back button while using this application.

Version: 3.0.0

Note: If you encounter the following message after entering your User Name and Password, refer to Important Dates, Time & Attendance Payroll Schedule @ <u>http://payroll.dpsk12.org</u>. Time & Attendance is only available for entry during time periods listed on schedule.

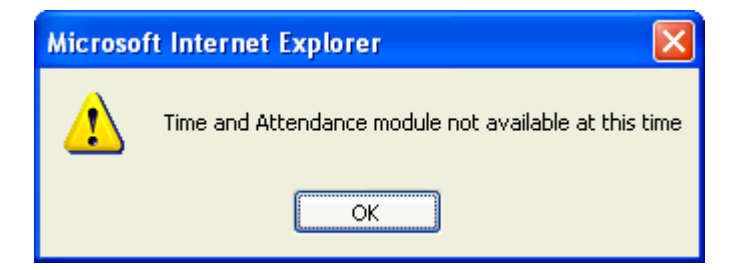

Note the <u>Pay date</u> for which you will be reporting time, the <u>Reporting/pay period</u> for which you will be reporting hours for hourly employees and/or absences and exceptions for all employees, and the <u>Entry Timeline</u> you must begin, complete, and submit your payroll.

#### Payroll Time & Attendance Manual Select a Process Level

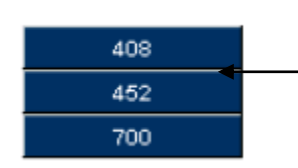

40802

Click once on the Process Level you will be reporting payroll time for.

Select a Batch Number: Click once on the Batch Number you will be reporting payroll records for.

| LTS   |  |
|-------|--|
|       |  |
| PARA  |  |
| EXCPT |  |
| EXTRA |  |
|       |  |

Click once on the department or type of pay you want to enter time records for. Note: LTS = Long Term Subs. If you have a Long Term Sub Teacher assigned to your school, hours -will be submitted within the LTS Department

- Departments (or groups of employees) are listed separately. ie. Paras
- ☑ The Exceptions (EXCPT) button is to enter new/ rehired employees or job changes that are not yet in they HR/Payroll system. Also use the Exception screen to enter your sub clerical.
- ☑ Extra Pay will be submitted under the "EXTRA" button

The program lists all departments at your location. A list of employees assigned to the department will appear. The Time Entry person will enter time records using the screen below. Following payroll transmittal procedures, time will be reported with accordance of payroll policy.

# **Time Entry**

Although payroll procedures remain the same, the school/department payroll secretary will record time records for each employee at their location via a web screen instead of a paper transmittal. Each employee at your location will be grouped alphabetically, by job code, within each department at your location.

By clicking on the "**Time Entry Menu**" button, the system will take you to the screen below.

| Name<br>Acct Number                 | SSN<br>Status   | Sched Hrs<br>Wk Yr | Job Code<br>FTE  | Pay Freq.<br>Salary Class |       |             | Time Record    |
|-------------------------------------|-----------------|--------------------|------------------|---------------------------|-------|-------------|----------------|
| BAKER, RUBEN<br>452222222000041 111 | 555121234<br>AB | 7.00<br>000        | 7007<br>1.000000 | 4<br>H                    | Hours | Pay<br>Code | Dates/Comments |
| Technical Alert                     | Time Ac         | crual Balance      | Ade              | ditional Lines            | 2.00  | 1000        |                |
|                                     |                 |                    |                  |                           | 1     | 2000        | 8(17)          |

The down arrow symbol represents further help for the user. By clicking on the down arrow diamond, the user will be able to view a list of choices for the associated field.

For example, by clicking on the next to the pay code field, the following table is displayed.

| Select a Pay Code             | <b></b>  |
|-------------------------------|----------|
| 1000-REGULAR PAY              |          |
| 1001-REGULAR PAY - NO PENSION |          |
| 1630-FLEX WORK YEAR TRACKING  |          |
| 1640-FLEX DAYS ABSENCE        |          |
| 1700-Parking stipend          |          |
| 2000-OVERTIME PAY (1.5)       |          |
| 3000-VACATION PAY             |          |
| 3050-SICK LEAVE (EE)          |          |
| 3100-SICK LEAVE (FAMILY)      |          |
| 3150-PERSONAL LEAVE WITH PAY  | _        |
| 3200-NEGOTIATED BAID LEAVE    | <b>-</b> |

### **Time Accrual Balances**

To view the employee's time accrual balances (vacation, sick, flex, and personal), click once on the "**Time Accrual Balances**" box.

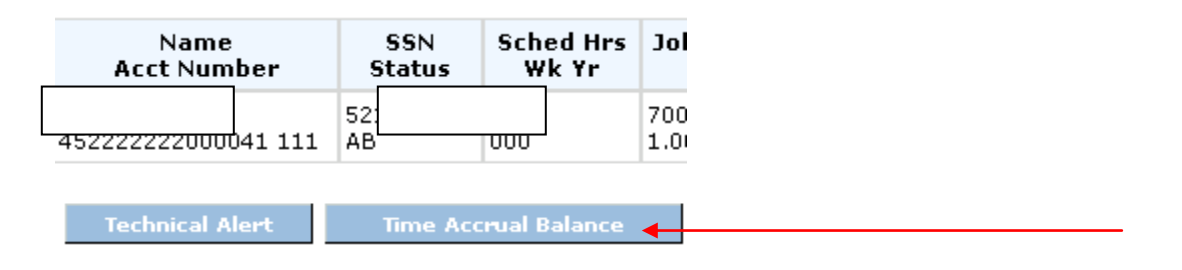

#### Balances will be displayed as shown below:

| Leave Balances for           | RU         | KER             |
|------------------------------|------------|-----------------|
| Plan Name                    | As of Date | Available Hours |
| NEGO LEAVE 35 HRS            | 07/31/2007 | 0               |
| PERSONAL LEAVE 35 HRS HOURLY | 07/31/2007 | 0               |
| 7 HOURS MONTHLY-HOURLY       | 07/31/2007 | 7               |

## **Technician Alert**

To alert your payroll technician to specific comments for one of your employees, click on "**Technician Alert**"

| VALLE , SU'         | 5222548          | 8.00 | 7058  |
|---------------------|------------------|------|-------|
| 408110020001541 111 | AB               | 000  | 1.000 |
| · · ·               | Technician Alert | •    |       |
|                     |                  |      |       |

This box allows for "free form" entry and will be forwarded to your payroll technician in the email notification once your payroll has been approved. The email will display your specific comments but also the job code attached to the time record.

|           | Add a Technician Alert |  |
|-----------|------------------------|--|
| Employee: | EASTERLING, ELWYN      |  |
| Comments  |                        |  |
|           |                        |  |
|           |                        |  |
|           |                        |  |
|           |                        |  |
|           |                        |  |
|           |                        |  |
|           |                        |  |
|           |                        |  |
|           |                        |  |
|           |                        |  |
|           |                        |  |
|           |                        |  |
|           |                        |  |
|           |                        |  |

# **Additional Entry Lines**

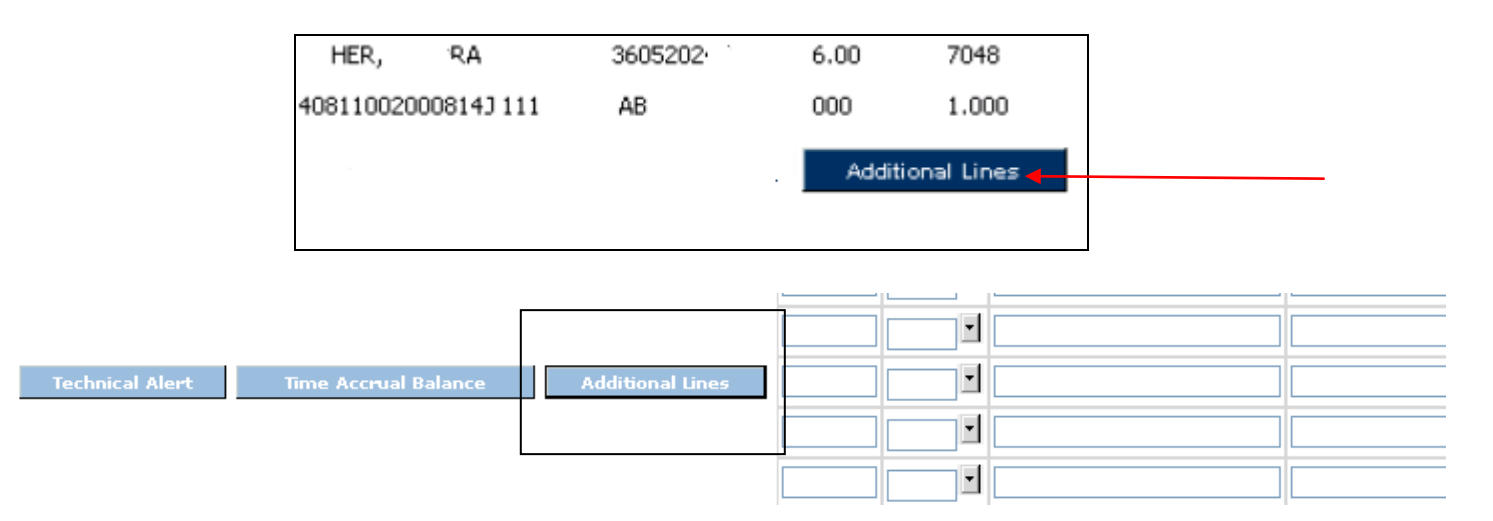

If more than two entries are needed for one employee, click on "Additional Lines".

With each "click" on "**Additional Lines**" button, an additional line will be added to your screen. Unlimited lines are available.

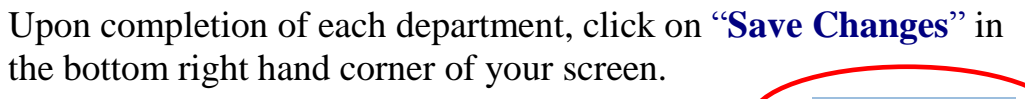

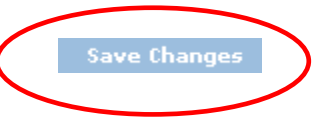

To delete data you have entered on an additional line, click on the delete box to the right of your entry line.

| JPS .            | Process Le                | vel: 194 | Dept:       | OFFIC Pay Dat  | te: 02/29/2008      |           |        |
|------------------|---------------------------|----------|-------------|----------------|---------------------|-----------|--------|
| Job Code<br>FTE  | Pay Freq.<br>Salary Class |          |             | Time Red       | cords               |           |        |
| 1706<br>1.000000 | 4<br>H                    | Hours    | Pay<br>Code | Dates/Comments | Account<br>Override |           | Delete |
|                  |                           | 8.00     | 3000        |                | 194242410000051     | 110       |        |
| Ad               | ditional Lines            | 10.00    | 3150        |                | 194242410000051     | 110       |        |
|                  |                           | 12       | 3050        |                |                     | $\subset$ |        |
| 1624<br>1.000000 | 4<br>H                    | Hours    | Pay<br>Code | Dates/Comments | Account<br>Override |           | Delete |

This will delete your data; however, your additional line will remain.

| Additional Lines | 10.00 | 3150     |                 | 194242410000051 | 110 |        |
|------------------|-------|----------|-----------------|-----------------|-----|--------|
|                  |       | <b>_</b> |                 |                 |     |        |
| 4                | Нация | Pay      | Datas /Commonts | Account         |     | Dalata |

#### **Control Hours**

Control Hours: Total of all hours entered

Control Amount: Total of all hourly rates

(Hint: Use control hours to balance your payrolls and assure accuracy)

Continue with all departments, exceptions, and extra pay until your payrolls are complete. Check "**Time Complete**" boxes.

|              |               | Trocess cereil too |                       | Pay Date: 09/30/2004            |  |  |
|--------------|---------------|--------------------|-----------------------|---------------------------------|--|--|
|              |               |                    | Help                  | Main Menu Batch Mer             |  |  |
|              | Time Complete | Time Approved      | Control Ho            | urs Control Amour               |  |  |
| PARA         | <b>V</b>      |                    | 154.50                | 46.40                           |  |  |
| EXCPT        | <b>V</b>      |                    |                       |                                 |  |  |
| EXTRA        | <b>V</b>      |                    |                       |                                 |  |  |
| ∕iew Reports |               |                    | Total 15<br>Hours: 15 | 4.50 Total 46.4<br>Amount: 46.4 |  |  |

## **Exception Entry**

#### Exception Time Entry

|           | Company N        | lame: DPS   |       | Process Level: | 452 <b>D</b> | ept: EXCPT Pay I | Date: 08/31/2007 |
|-----------|------------------|-------------|-------|----------------|--------------|------------------|------------------|
| SSN       | Name             | Job<br>Code | Hours | Rate           | Pay<br>Code  | Account Number   | Dates/Comments   |
| 001234997 | ANN GREATTEACHER | 3302        | 8     |                | 3100         |                  | SICK 8/17 PM     |
| 001234997 | ANN GREATTEACHER | 3302        | 120.  |                | 3100         |                  | STARTED 8/3/07   |
|           |                  |             |       |                |              |                  |                  |

This screen is to report time worked for those employees that are not listed at your location.

- All employees must have completed fields for social security number, name, job code, and comments
- Hourly employees must have pay codes and hours submitted

If you have submitted a pace form to Human Resources, these employees will be paid on the next available payroll special once employee information has been entered into Lawson. Your Payroll Technician will contact the employee once a pay date as been confirmed.

## Extra Pay Entry

#### Extra Pay Time Entry

|           |              | Com           | pany Nam | e: DPS | Process I   | Level: 452  | Dept: EXTRA         | Pay Date: 08/31/2007     |
|-----------|--------------|---------------|----------|--------|-------------|-------------|---------------------|--------------------------|
| 55N       | Last<br>Name | First<br>Name | Hours    | Rate   | Job<br>Code | Pay<br>Code | Account Number      | Dates/Comments           |
| 555121234 | HAVENAR      | PATTI         | 2        | 15.50  | 0931        | 4100        | 845282830000031 150 | teaching you how to draw |
| 555121234 |              |               |          |        |             |             |                     |                          |
| 555121234 | 1            |               |          |        |             |             |                     |                          |

This screen is exclusive for submitting extra pay. All fields must be populated.

- Enter the total number of extra pay hours in the column labeled "hours'
- Enter the hourly pay rate in the "rate" column. If extra pay reported is for a nonexempt employee and is for hours worked over 40 in one work week, the hourly rate must be at least 1.5 times the employee's hourly rate.
- Exempt employees can be paid a flat dollar amount. However, use the number "1" in the "hours" field as all fields must be populated
- Enter the extra pay account number in the "account number" field.
- Provide a description and date for the extra pay being submitted
- For class coverage extra pay, list the surname of the absent teacher as well as the dates worked in the comment field

The reports menu is your tool for assuring the accuracy of your payrolls.

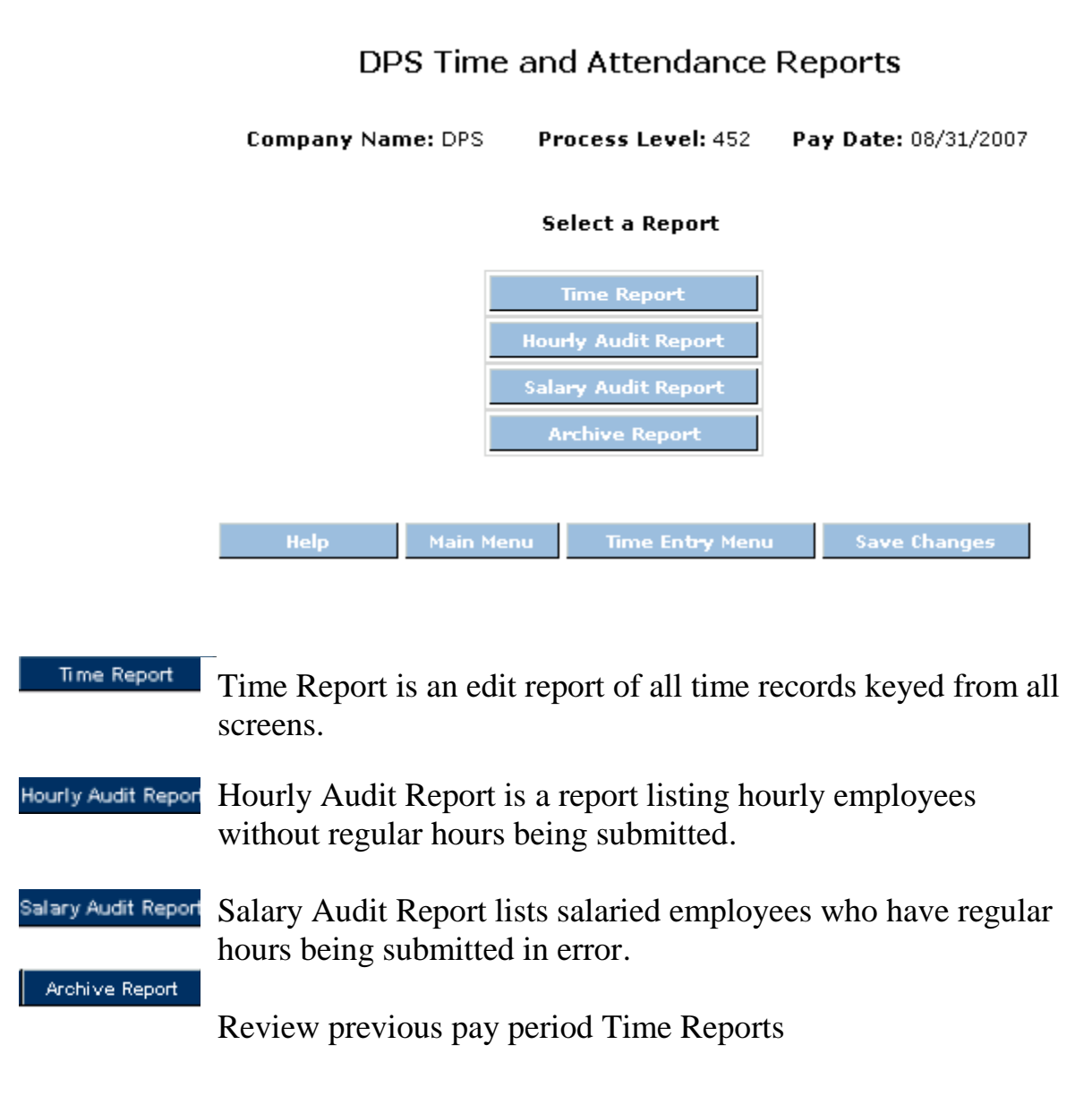

- Choose your report by clicking once on the box of your choice
- Click Once on Run Report
- Click once on the message "Click here to view this report"

Any screen display in Payroll T & A can be printed. In order to do this, right click on the desired screen and you should see a selection of options. Click on the **Print** option.

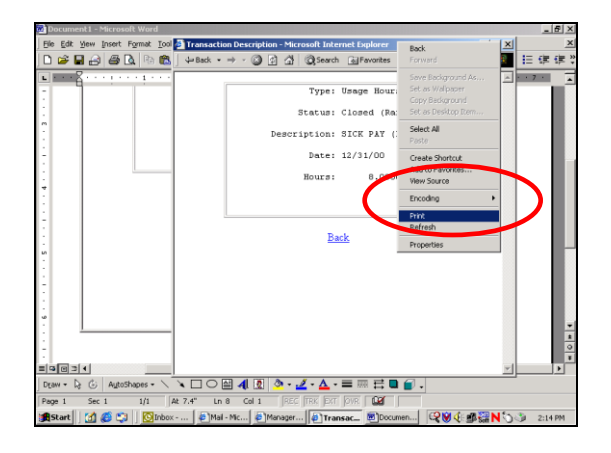

You will see a list of available printers for your workstation.

| 🗳 Print                                                                        | ? ×                           |
|--------------------------------------------------------------------------------|-------------------------------|
| General Options Layout Paper/Quality                                           | ,                             |
| Select Printer                                                                 |                               |
| 3 🚳 🐸                                                                          |                               |
| Add Printer HP Color HP LaserJet<br>LaserJet 5/ III                            |                               |
| J<br>Status: Ready                                                             | Print to <u>f</u> ile         |
| Location:<br>Comment:                                                          | Fin <u>d</u> Printer          |
| Page Range                                                                     |                               |
| • All                                                                          | Number of <u>c</u> opies: 1 📑 |
| C Selection C Current Page                                                     |                               |
| O Pages: 1                                                                     |                               |
| Enter either a single page number or a single<br>page range. For example, 5-12 |                               |
|                                                                                |                               |
| <u>Prir</u>                                                                    | nt Cancel Apply               |
|                                                                                |                               |

Click on the desired printer and then click on the **Print** button. The print dialog box will disappear when printing has completed. You will be returned to the screen display that was printed.

OK

## **Time Entry Person Submitting Records for Approval**

Once the Time Entry Person has completely entered her payroll and is confident of the accuracy, she will click on all boxes in the Time Complete Column.

| http://seadev810/lawson/intellias           | /dps/timeattendance      | _v3_r0_1.htm | - Microsoft Intern | et Explorer   |                           |               |                |         |
|---------------------------------------------|--------------------------|--------------|--------------------|---------------|---------------------------|---------------|----------------|---------|
| File Edit View Favorites Tools Hel          | P                        |              |                    |               |                           |               |                | 1       |
| 🚱 Back 🝷 📀 👻 🗾 🛃 🏠                          | 🔎 Search   🔶 Favo        | rites 🚱 🔗    | • 🎍 👿 •            | <b>, 11</b>   |                           |               |                |         |
| Address 🕘 http://seadev810/lawson/intellias | /dps/timeattendance_v3_i | r0_1.htm     |                    |               |                           |               | 💌 🄁 Go         | Links » |
|                                             | Tir                      | ne Entry F   | -<br>              | d Exception   | e.                        |               |                |         |
|                                             |                          | ne End y, t  |                    | аслеерноп     | 3                         |               |                |         |
|                                             | Company Na               | me: DPS      | Process Level: 1   | 94 Pay Da     | <b>te:</b> 02/29/2008     |               |                |         |
|                                             | Т                        | ime Complete | Time Approved      | Control Hours | Control Amount            |               |                |         |
|                                             | OFFIC                    |              |                    | 18.00         | 33.92                     |               |                |         |
|                                             | PARA                     |              |                    | 143.00        | 46.28                     |               |                |         |
|                                             | TEHRS                    | ✓            |                    | 40.00         | 29.86                     |               |                |         |
|                                             | EXCPT                    | ✓            |                    | 0.00          | 0.00                      |               |                |         |
|                                             | EXTRA                    |              |                    | 8.00          | 557.22                    |               |                |         |
|                                             | View Reports             |              | Totals             | 217.00        | 707.11                    |               |                |         |
|                                             | ney                      | Man Me       |                    |               | After checkin<br>Changes" | ng boxes, cli | ck on "Save    |         |
| 🗿 Done<br>🏭 Start 🛛 🞯 🍞 오 🖂 🖉               | S \chi 💽 2 Microsoft (   | Offic 🔸 🔲    | 3 NTVDM.EXE        | Attp://seade  | v810/i 📴 DPS 1            | olumiana Atte | Local intranet | 9:22 AM |
| All items updated su                        | er 🔀<br>ccessfully.      |              |                    |               |                           |               |                |         |

Wait for this message to appear, than Click on "OK"

Payroll Time & Attendance Manual

| Edit View Favorites Tools          | Help                        |                  |                   |               |                |               |
|------------------------------------|-----------------------------|------------------|-------------------|---------------|----------------|---------------|
| ) Back 🝷 💮 🕤 🔀 🛃                   | Search 🔶 F.                 | avorites 🧭 🍃     | 🎍 🖻 🛛 🗖           | 8             |                |               |
| ess 🕘 http://seadev810/lawson/inte | ellias/dps/timeattendance_v | 3_r0_1.htm       |                   |               |                | 💌 🄁 Go 🛛 Lini |
|                                    | -                           | Гіте Entry, Ext  | ra Pay and Ex     | ceptions      |                |               |
|                                    | Company Na                  | me: DPS P        | rocess Level: 194 | Pay Date      | : 02/29/2008   |               |
|                                    |                             | Time Complete    | Time Approved     | Control Hours | Control Amount |               |
|                                    | OFFIC                       |                  |                   | 18.00         | 33.92          |               |
|                                    | PARA                        |                  |                   | 143.00        | 46.28          |               |
|                                    | TOHRS                       |                  |                   | 40.00         | 29.86          |               |
|                                    | EXCPT                       |                  |                   | 0.00          | 0.00           |               |
|                                    | EXTRA                       |                  |                   | 8.00          | 557.22         |               |
|                                    |                             |                  |                   |               |                |               |
|                                    | View Reports                |                  | Totals            | 217.00        | 707.11         |               |
|                                    | View Reports<br>Help Mai    | n Menu Batch Mer | Totals            | 217.00        | 707.11         |               |

Click on "Submit for Approval" so your assigned approver can review and submit finalized payroll to the Payroll Department.

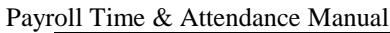

| File Edit View Eavorites Tools                                                        | ellias/dps/timeattendanc                                                                                                    | e_v3_r0_1.htm <u>- M</u>                                                                                                    | icrosoft Internet Ex | plorer                                                                                  |                                             |                              | - 7 🗙                          |
|---------------------------------------------------------------------------------------|----------------------------------------------------------------------------------------------------|----------------------------------------------------------------------------------------------------|----------------------|-----------------------------------------------------------------------------------------|---------------------------------------------|------------------------------|--------------------------------|
| To Loc Yow Lavorices Tools                                                            | Help                                                                                                    |                                                                                                    | UL U                 |                                                                                         |                                             |                              | <b>A</b> *                     |
| 🅃 Back 🝷 📀 🕤 💌 🛃 🍕                                                                    | 🏠 🔎 Search   🔶 Fav                                                                                                    | rorites 🚱 🔗 -                                                                                                    | 🎍 🗹 🗕 🚺              | 1                                                                                       |                                             |                              |                                |
| ddress 🗃 http://seadev810/lawson/in                                                   | ntellias/dps/timeattendance_v3                                                                                                    | _r0_1.htm                                                                                                    |                      |                                                                                         |                                             |                              | 🖌 🄁 🖸 🖌 🖌                      |
|                                                                                       | T                                                                                                    | ime Entry, Ext                                                                                                    | tra Pay and Ex       | ceptions                                                                                | -                                           | So Links *                   |                                |
|                                                                                       | Company Nam                                                                                                    | e:DPS P                                                                                                    | rocess Level: 194    | Pay Date                                                                                | :02/29/2008                                 |                              |                                |
|                                                                                       |                                                                                                    | Time Complete                                                                                                    | Time Approved        | Control Hours                                                                           | Control Amoun                               |                              |                                |
|                                                                                       | OFFIC                                                                                                    | <ul><li>✓</li></ul>                                                                                                    |                      | 18.00                                                                                   | 33.92                                       |                              |                                |
|                                                                                       | PARA                                                                                                    | <b>v</b>                                                                                                    |                      | 143.00                                                                                  | 46.28                                       |                              |                                |
|                                                                                       | TCHRS                                                                                                    | <ul><li>✓</li></ul>                                                                                                    |                      | 40.00                                                                                   | 29.86                                       |                              |                                |
| _                                                                                     | EXCPT                                                                                                    |                                                                                                    |                      | 0.00                                                                                    | 0.00                                        |                              |                                |
| _                                                                                     | EXTRA                                                                                                    |                                                                                                    |                      | 8.00                                                                                    | 557.22                                      |                              |                                |
|                                                                                       | View Reports                                                                                                    |                                                                                                    | Totals               | 217.00                                                                                  | 707.11                                      |                              |                                |
|                                                                                       |                                                                                                    |                                                                                                    | -                    |                                                                                         | -                                           |                              |                                |
| 2 D                                                                                   | oore<br>  start ) € 10 0 = 10 6                                                                                                    | <sup>39</sup> 🧐 2 Marosoft Offic                                                                                                  | N MADE               | 1 htp://seaderv9104                                                                     | s important to<br>r payroll goe<br>proval.  | click on "C<br>s to next pro | DK" to assure ocess for        |
| Done                                                                                  | start ) 🛿 🏹 o 💷 🔯 🤅                                                                                                    | 2 Morosoft Offic                                                                                                    |                      | ۲ אנז://seader@10/1 ۲<br>It is<br>you<br>app                                            | s important to<br>r payroll goe<br>proval.  | click on "C<br>s to next pro | DK" to assure<br>ocess for     |
| Done                                                                                  | ove<br>start) C 10 C E (<br>C 20 C E (<br>C 20 C E ( | <sup>19</sup> 💽 2 Moreselt Offic                                                                                                  | TVDM.EXE             | http://seader@10/L It is you app http://seader@10/L.                                    | s important to<br>r payroll goe<br>proval.  | click on "C<br>s to next pro | DK" to assure<br>ocess for<br> |
| Done                                                                                  | one<br>start de point de la constitución<br>constitución de la constitución de la constitució                                                                                                    | <sup>29</sup>                                                                                                    | TVDM.EXE             | http://seader@10/t It is you app http://seader@10/                                      | s important to<br>ar payroll goe<br>proval. | click on "C<br>s to next pro | DK" to assure<br>ocess for<br> |
| Done<br><b>1</b> start<br><b>6</b> 10 0 = 10<br><u>6</u> 10 0 = 10<br><u>10</u> start | start ) € 10 0 = 3 6                                                                                                    | <sup>™</sup> ♥ Moreselt Offic                                                                                                    | TVDM.EXE             | http://seadev810/t It is you app http://seadev810/                                      | s important to<br>r payroll goe<br>proval.  | click on "C<br>s to next pro | DK" to assure<br>ocess for     |
| Done<br><b>5 start</b> © 10 C = 1<br>File Edit View Insert<br>Reply   Reply to All    | start ) C 10 C 10 C 10 C 10 C 10 C 10 C 10 C                                                                                                    | <sup>™</sup> <sup>™</sup> <sup>™</sup> <sup>™</sup> <sup>™</sup> <sup>™</sup> <sup>™</sup> <sup>™</sup> <sup>™</sup> <sup>™</sup> | TVDM.EXE             | <pre>http://seader@10( It is<br/>you<br/>app<br/>http://seader@10/</pre>                | s important to<br>r payroll goe<br>proval.  | click on "C<br>s to next pro | DK" to assure<br>ocess for     |
| Done<br>Start © O S Construction<br>File Edit View Insert<br>Ele Edit View Insert     | start ) € 10 0 = 0 6                                                                                                    | <sup>™</sup> ♥ I Moreselt Offic                                                                                                   |                      | <ul> <li>http://seader@10(</li> <li>It is you app</li> <li>http://seader@10(</li> </ul> | s important to<br>r payroll goe<br>proval.  | click on "C<br>s to next pro | DK" to assure<br>ocess for     |

Your payroll has been entered. Please verify all payroll transactions, approve, and submit your payroll for processing.

An email notification will automatically be sent to the principal/department head informing them payroll has been entered and ready for approval.

After submitting for approval, you will no longer have access to change data and your screen will be "grayed out". In order to make any further changes to your payroll, either the approver must make the changes herself or "uncheck" the time entry box which will allow the entry person to change/add data.

#### **Approving and Submitting to Payroll Department**

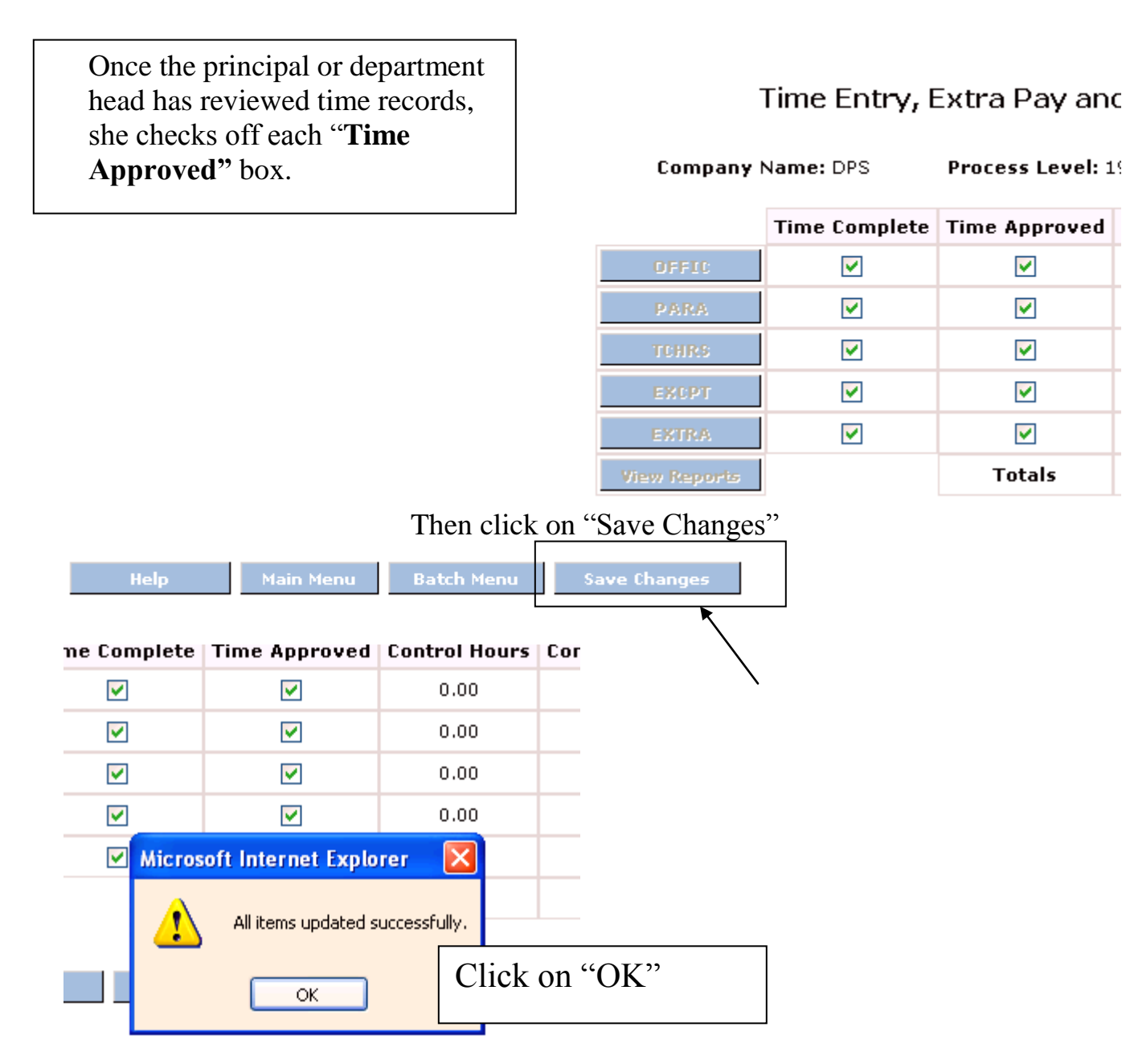

"Submit Payroll" button appears in the bottom right hand corner of the screen.

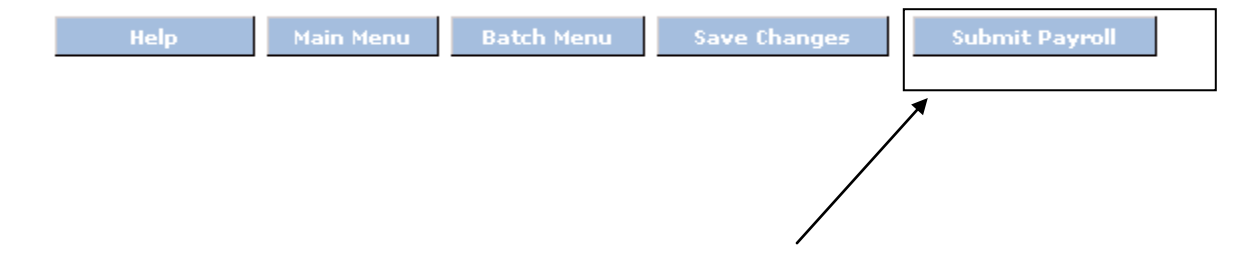

**~** 

~

<

~

~ Totals Payroll Time & Attendance Manual

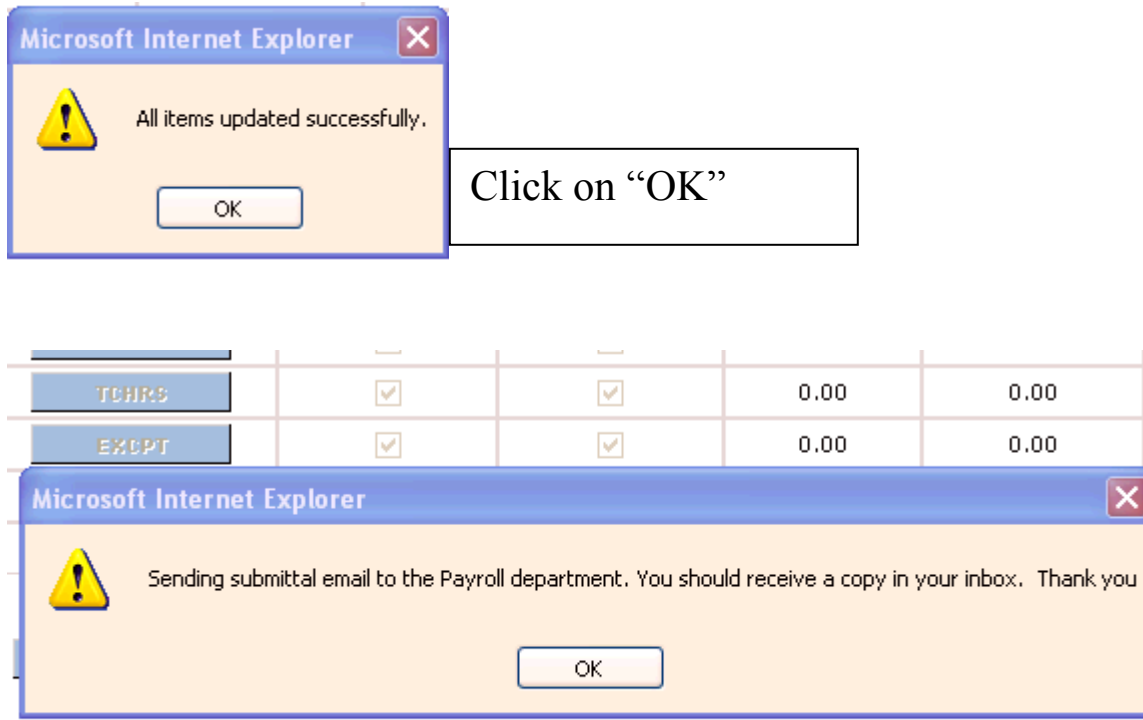

Once you see the above message box, you know that your payroll records have been interfaced for payroll processing. Unless ALL of the above steps are completed, the Payroll Department will not have your approval for paying employees at your location.

## Logout

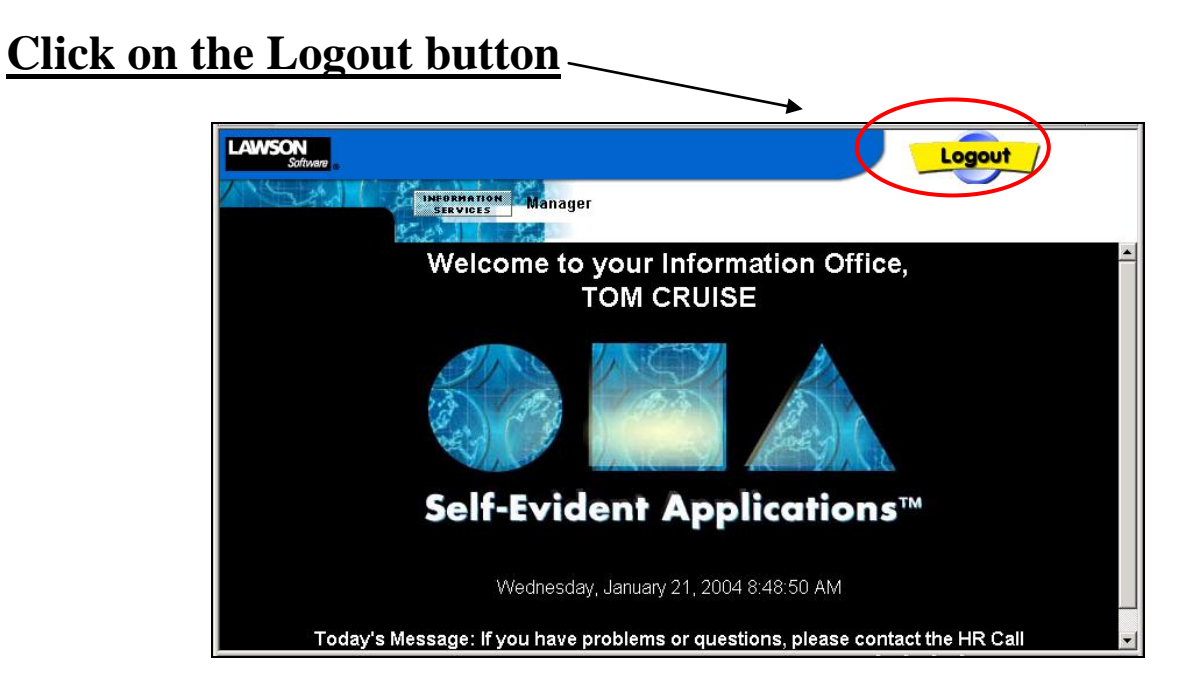

Payroll Time & Attendance Manual

You will receive a message box as follows. You must select YES.

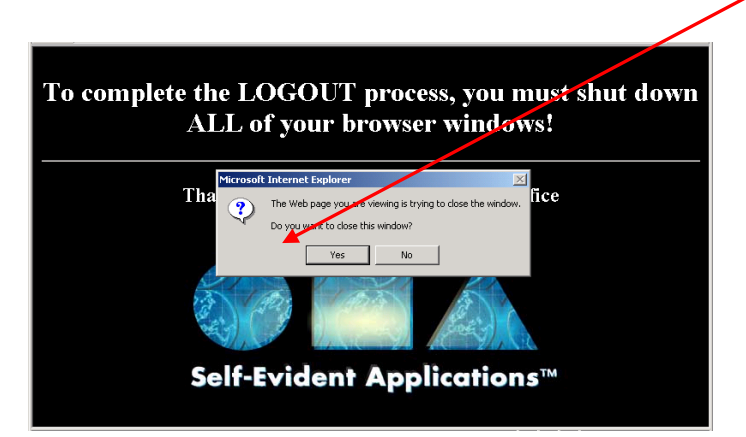

**IMPORTANT:** Your Internet Explorer window should automatically close. If it does not, click on X in upper right hand corner to close the browser. You must close your browser to end your session.

You will return to the original desktop.

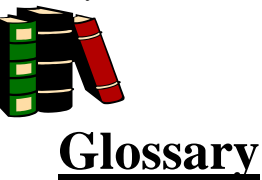

**Batch Number**: Pre-assigned # that will be used each time you enter a specific group of employees into Payroll Time & Attendance.

Control Amount: Total of rates entered.

**Control Hours**: Total of hours keyed in one batch. Tool to use for balancing your time records entered.

**Entry Timeline:** Time & Attendance is open for time entry. Secretaries should be entering time records beginning on the first day of stated timeline. Payrolls must be entered, approved, and submitted by last day stated.

**Exceptions:** Employees not listed at your process level. Either the name is not listed or the correct job code is not listed. This would be for new hires, re-hires, or job changes not yet entered into Lawson HR/Payroll system.

**Extra Pay:** Extra hours worked outside of an employee's normal work week and duties. This is not to include normal job duties that extend beyond the 40 hour workweek.

**Overtime:** Actual hours worked over 40 hours in one workweek, Monday-Sunday for non-exempt employees.

Pay Code: Identifies the type of pay to be submitted and paid.

**Pay Frequency:** The number of scheduled pay dates an employee has. DPS has two pay frequencies, semi-monthly and monthly.

**Process Level:** Your location number. Schools process level = school number.

**Reporting Period/Pay Period:** Semi-monthly hourly employees (work year = 000) are paid from the  $1^{st}$  through the  $14^{th}$  paid on the last working day of the month and the  $15^{th}$  through the end of the month paid on the  $15^{th}$  of the following month.

Time Accrual: Paid time off for sick, personal, and/or vacation.